#### **GE MONEY LUXURY** (FORMERLY KNOWN AS JA OR JEWELRY ACCENT)

- At Daniel's, we are pleased to offer GE LUXURY (formerly known as JA or Jewelry Accent), an alternative form of <u>third party credit</u> to our customers.
- GE Luxury (formerly known as JA or Jewelry Accent) is one of our greatest tools to maximize and create large sales. Each store employee is expected to do this by always:
- Attempting to complete a GE Luxury (formerly known as JA) application with each customer that does not have a GE Luxury (formerly known as JA) account; and
- Attempting to utilize all of the available credit on a customer's account so a customer can get the biggest item or all of the items that the customer wants.
- Customers with existing GE Luxury (formerly known as JA) cards from other jewelry stores are often able to use these cards in our stores (*refer to p. 5 & 6 for instructions*).
- GE Luxury (formerly known as JA) is a good choice for <u>qualified customers</u> who either want to make a <u>large purchase</u> or want to make a moderate to large purchase, and have asked for <u>low monthly</u> <u>payments</u> or are <u>not able to give a down payment</u>.
- Since GE Luxury (formerly known as JA) is a credit program offered by a third party finance company (GE Money Luxury), separate procedures are required when processing GE applications and transactions.
- GE Luxury (formerly known as JA) applications are reviewed and approved or turned down by GE Luxury (formerly known as JA or Jewelry Accent), <u>not</u> by Daniel's Central Credit department.
- GE Luxury (formerly known as JA) credit can be used alone or, following the appropriate guidelines, in conjunction with Daniel's credit. For example, customers may sometimes use their GE account as a down payment and leave the balance of the sale on their Daniel's account.
- When Daniel's customers make GE purchases from us, their payments are made to GE. When part of the customers' purchase is put on their Daniel's account and part on a GE account, <u>two payments are owed</u> one to Daniel's and one to GE.
- Customers who do not use their entire GE credit limit during a single store visit may come back at a later date and make additional purchases with the same GE credit limit.

Please see following pages for complete instructions regarding when and how to utilize GE Luxury (formerly known as JA or Jewelry Accent).

#### WHEN TO CONSIDER GE LUXURY (FORMERLY KNOWN AS JA)

#### ONE OF OUR COMPANY EXPECTATIONS IS THAT EACH MANAGER AND ASSOCIATE MUST ALWAYS ATTEMPT TO COMPLETE A GE LUXURY (FORMERLY KNOWN AS JA) APPLICATION WITH EACH DANIEL'S APPLICATION (MAXIMIZING WITH GE).

#### WHEN TO COMPLETE THE GE APPLICATION -

In order to reduce the amount of time it takes to process customer sales, it is expected that the combined GE and Daniel's application be completed and submitted right away *(see sample on p. 9)*. However, a GE application can be submitted at anytime during the sale or when a customer is in the store making an account payment *(most GE application information can be found on an updated F8 Summary)*.

# GE LUXURY (FORMERLY KNOWN AS JA) FACTS

- \* Customers are often approved for higher limits than Daniel's will approve.
- \* Customers can be set up for lower monthly payments (3% of the current balance) than on Daniel's accounts.
- \* GE customers are able to make payments in our store just like our Daniel's account.
- \* In qualifying purchases there may be opportunities for an approved GE customer to purchase with no finance charges.
- \* No down payment necessary.
- \* In qualifying transactions, GE can be used in conjunction with a Daniel's account. This creates an opportunity to make a larger sale that can be made by using a single account.
- \* Customers who are not approved will automatically receive a "turn down" letter from GE.

In qualifying transactions, when GE and Daniel's are used together, the GE portion counts towards the customers' required down payment & the store's down payment goals.

We can utilize the customer's amount of GE open-to-buy even if the card was issued at another jewelry store.

- In certain instances, the GE Luxury (formerly known as JA) open-to-buy (credit limit) may be used as a down payment on a Daniel's charge sale. In order to qualify, the total sale amount must <u>exceed the customers' GE Luxury (formerly known as JA) limit by at least 10%</u>. If the sale amount is less than the customers' GE approval, the entire sale must be put either on Daniel's or GE.
  - *Example 1:* A customer is approved for \$3000 on GE. The associate maximizes the sale and sells the customer \$4300. \$3000 is put on GE and the \$1300 balance is put on a Daniel's account.
  - *Example 2:* A Daniel's customer is at her all-time high balance and any additional purchase on her Daniel's account will require substantial down payment. She has no down payment to leave but the associate sells her \$1900. She is approved for \$3000 on GE. Her entire \$1900 purchase is put on GE.

• Because of the advantages of establishing Daniel's accounts for our customers, when customers are interested in purchasing considerably less than their GE credit limit (½ or less is a good general guideline), we should attempt to put the sale on a Daniel's charge account. If GE has approved the customer, Daniel's Credit is likely to approve, with no down payment, any sale up to ½ of the GE credit limit (assuming the customer has no balance on an existing Daniel's charge account).

### **GE PROCESSING PROCEDURES**

THERE ARE TWO TYPES OF GE LUXURY (FORMERLY KNOWN AS JA) TRANSACTIONS -

If the customer is making their entire purchase on GE Luxury (formerly known as JA), the transaction is considered a CASH SALE.

<u>Example</u>: A Daniel's customer is at her all-time high balance and any additional purchase on her Daniel's account will require substantial down payment. She has no down payment to leave but the sales associate sells her \$1900. She is approved for \$3000 on GE Luxury (formerly known as JA or Jewelry Accent). Her entire \$1900 purchase is put on GE.

If a portion of the purchase is charged to GE Luxury (formerly known as JA) and a portion to a Daniel's account (which is allowed assuming the entire GE open-to-buy is utilized), the transaction is considered a CHARGE SALE (new or add-on) and the GE Luxury (formerly known as JA) portion is counted as DOWN PAYMENT.

<u>Example</u>: A customer is approved for \$3000 on GE. The sales associate maximizes the sale and sells the customer \$4300. \$3000 is put on GE and the \$1300 balance is put on a Daniel's account.

#### See following page for processing procedures.

# GE PROCESSING PROCEDURES (Cont.)

#### INSTRUCTIONS FOR COMPLETING BOTH TRANSACTION TYPES:

- For a new GE customer with no existing GE account: (Proceed to #3 for customers with a GE credit card). Complete a combined GE and Daniel's application (see instructions, p. 9) for the customer. It's crucial that the applications be filled out completely, accurately & legibly. (Customer must sign the GE Luxury (formerly known as JA) customer insurance portion after the associate that explains the feature and benefit of the program initials and signs their name on the application). Then, fax the application with the completed sales slip to Central Credit for approval. The Credit department will fax back a confirmation immediately upon receipt of the GE application. Therefore, stores should <u>not</u> call Credit to confirm.
- 2) Central Credit will automatically fax back a new GE account number and credit limit (account authorization), or they will say that GE declined the account. If the account is declined, discuss other financing options with the customer. If the account is approved, complete transaction as follows:
- 3) Process sale through Bank One Verifone. <u>For new GE customers</u>, account number must be manually entered into the Bank One Verifone. <u>For customers with existing</u> <u>GE accounts</u>, associates are to swipe the customer's credit card through the Bank One Verifone and imprint it on a GE sales draft. See full instructions on p. 11-12, or on laminated Bank One Verifone Keying Instructions page located in store. For Customers with existing GE account that does not have their GE card, see p. 18 for instructions on how to obtain the account number.
- 4) Complete and have customer sign GE draft.
- 5) Run transaction through POS as a CASH sale (if GE covering entire purchase) or CHARGE sale (if GE covering down payment only). Tender type is "JE." Customer must be present when transaction is recorded on the POS unless the sale was recorded manually with the customer present, because the POS was not working.
- 6) When the transaction is entered on the POS, an Optional Financing form should automatically print (see sample, p. 21). Verify that all information especially the" terms" is correct for this transaction. Note: If the Optional Financing form doesn't print use the 2 part Optional Financing form located in the store's office or print a form using fax on demand.

# GE PROCESSING PROCEDURES (Cont.)

- 7) Complete sale by giving customer their merchandise along with the pink POS receipt, GE payment reminder brochure (see sample on the following page), GE draft ("cardholder copy"), POS printed Optional Financing Plan (pink copy), Disclosure Statement and Congratulations Letter (see example, p. 22).
- 8) Complete necessary paperwork:
  - Attach Optional Financing Plan (white copy) to the GE draft (Merchant & Bank copies) to be attached to Bank Deposit Summary and place in the cash drawer until the evening when it must be included in the "Daily Work Bag" that will later be sent to SMC.
  - If application is for GE ONLY send (approved and declined application) to Central Credit. However, if combined with Daniel's account, set-up the account and file application in Daniel's customer S-file (see Credit chapter p. 20)
  - Make a Third Party Credit Store Daily Summary sheet entry (see instructions, p. 23).

See page 27 for a summary of how to distribute all GE related paperwork.

# **GE PAYMENT REMINDER BROCHURE**

Pictured below is a copy of the "GE Payment Reminder Brochure" given to all customers making a GE LUXURY (FORMERLY KNOWN AS JA) purchase.

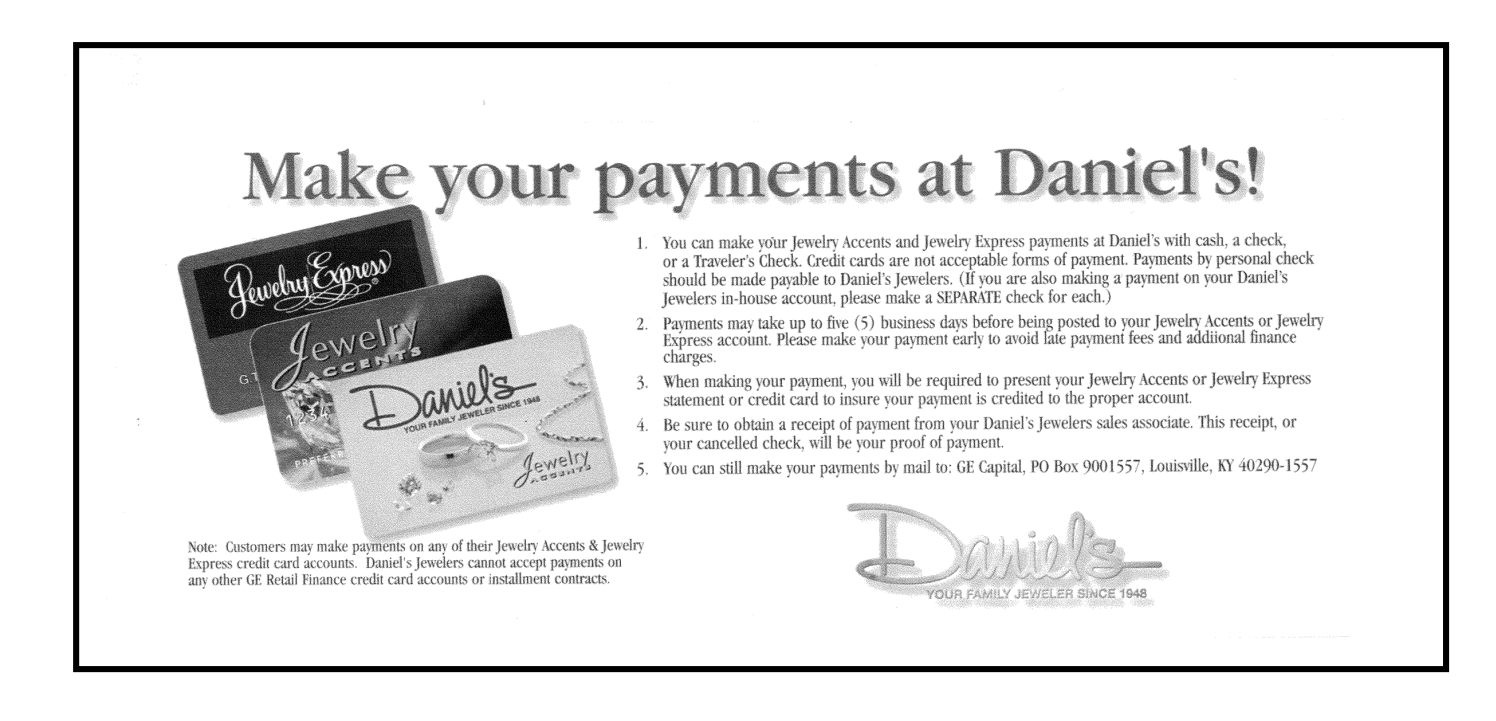

### GE LUXURY (FORMERLY KNOWN AS JA) APPLICATION

Like Daniel's credit applications, GE LUXURY (FORMERLY KNOWN AS JA) APPLICATIONS are <u>faxed to Central Credit</u>, with the sales slip, for approval.

The GE Luxury (formerly known as JA) application is very simple to complete. If application is to be used ONLY for GE Luxury (formerly known as JA or Jewelry Accent), the spaces on the application that are highlighted in blue must be completed PLUS the GE signature space. However, we encourage our customers to complete the entire application including the non-highlighted areas to determine the best credit program for the customer (*see Credit chapter for details*). *Remember to inform the customer that by signing the Daniel's and GE accounts, they will be applying for two separate credit accounts.* Whenever possible, store associates and managers are expected to complete the application for the customer.

The associate must look at the customer's authorized picture ID and verify that it has the same information on the customer's GE Luxury (formerly known as JA) application and that the picture is of the person presenting it. An authorized picture identification is a *state or United States government issued driver license or identification card or a Passport*.

Incomplete GE Luxury (formerly known as JA) applications will be faxed back to the store from Central Credit, delaying the processing time of the customers' purchase.

#### GE LUXURY (FORMERLY KNOWN AS JA) APPLICATION (Cont.)

#### Pictured below is an accurately completed GE Luxury

|                                                                                                    |                                                                                                    |                                                                                                    |                                                                                                    |                                                                                                    |                                                                                                    |                                                                                                    | (a)                                                                                                    | lease Print All Informatio                                                                                                    |
|----------------------------------------------------------------------------------------------------|----------------------------------------------------------------------------------------------------|----------------------------------------------------------------------------------------------------|----------------------------------------------------------------------------------------------------|----------------------------------------------------------------------------------------------------|----------------------------------------------------------------------------------------------------|----------------------------------------------------------------------------------------------------|----------------------------------------------------------------------------------------------------|----------------------------------------------------------------------------------------------------|
| If applying solely for GE Money I                                                                                                    | Luxury Credit, it is a<br>Middle Initial                                                                                                    | only necessary to c                                                                                                    | omplete inform                                                                                                    | Social Sec                                                                                                    | sted in the blue shad                                                                                                    | Priver's Lip all 57. 7                                                                                                    | ply only to the Daniel                                                                                                    | No. of Dependents                                                                                                    |
| Co-Applicant's Name                                                                                                    | -                                                                                                    |                                                                                                    |                                                                                                    | Social Sec                                                                                                    | urity Number                                                                                                    | Driver's Lic. #                                                                                                    | Date of Birth                                                                                                    | Relationship to Applicant                                                                                                    |
| Address - Street                                                                                                    | MAIN ST                                                                                                    | Apt.                                                                                                    | City                                                                                                    | RIVERS                                                                                                    | TIDE                                                                                                    |                                                                                                    | State CA Z                                                                                                    | 92504                                                                                                    |
| Date Lived Here Since Month                                                                                                    | If your If your If you                                                                                                    | eur address is a Pos<br>lenting Down-Buy                                                                                                    | st Office Box, y<br>ying D With p                                                                                                    | you must prov                                                                                                    | ide a street address t<br>Landlord's Name                                                                                                    | for yourself or a contact perso                                                                                                    | on.<br>Landlord's Phone:                                                                                                    |                                                                                                    |
| APPLICANT: 951. 222 .                                                                                                    | 1233 10                                                                                                    | ell Page                                                                                                    | Message                                                                                                    | 2221                                                                                                    | CO- APPLICANT:                                                                                                    | NA                                                                                                    | Cell Pager                                                                                                    | Message                                                                                                    |
| Previous Address:                                                                                                    | Previous Ad                                                                                                    | dress - Street                                                                                                    | ~~~                                                                                                    |                                                                                                    | Apt.                                                                                                    | City                                                                                                    | Other Phone:<br>Stat                                                                                                    | e Zip                                                                                                    |
| How Long Yrs. Mos.                                                                                                    |                                                                                                    |                                                                                                    |                                                                                                    |                                                                                                    |                                                                                                    |                                                                                                    |                                                                                                    |                                                                                                    |
| Flease Tell Us About Where<br>If applying solely for GE Money L                                                                                                    | You Work<br>uxury Credit, it is o                                                                                                    | inly necessary to c                                                                                                    | omolete infor                                                                                                    | mation reques                                                                                                    | Information Also<br>sted in the blue shad                                                                                                    | ut Go-Applicant (III doin<br>led areas, Other sections ap                                                                                                    | t Account Reques                                                                                                    | ied)<br>s Jewelers Credit application.                                                                                                    |
| APPLICANT: Employer (Give Firm's                                                                                                    | s Full Name)                                                                                                    |                                                                                                    | Present                                                                                                    | Position                                                                                                    | CO-APPLICANT: En                                                                                                    | nployer (Give Firm's Full Nam                                                                                                    | ne)                                                                                                    | Present Position                                                                                                    |
| Date Started Monthly Income                                                                                                    | 32.50 00 IM                                                                                                    | Main Business                                                                                                    | Telephone                                                                                                    | 2/                                                                                                    | Bate Started M                                                                                                    | lonthly Income                                                                                                    | Main Bus                                                                                                    | iness Telephone                                                                                                    |
| Dept. Supervisor's Nar                                                                                                    | me                                                                                                    | Phone Numbe                                                                                                    | er to Reach YO                                                                                                    | OU at Work                                                                                                    | S                                                                                                    | upervisor's Name                                                                                                    | Phone No                                                                                                    | umber to Reach YOU at Work                                                                                                    |
| Employer's Address (Street, City, Sti                                                                                                    | ate)                                                                                                    |                                                                                                    | Type of E                                                                                                    | Business                                                                                                    | Employer's Address (                                                                                                    | Street, City, State)                                                                                                    |                                                                                                    | Type of Business                                                                                                    |
| Employed Yrs. Mos.                                                                                                    | Employer (Give Fir                                                                                                    | ns rull Name)                                                                                                    | Position                                                                                                    | a Maximi                                                                                                    | revious Employer<br>low Long<br>Employed Yrs                                                                                                    | Mos.                                                                                                    | Give Firm's Full Name                                                                                                    | ) Position                                                                                                    |
| OTHER INCOME - Source(s) Tou                                                                                                    | I Need Not Furnish /                                                                                                    | Mimony, Child Supp                                                                                                    | ort or Separat                                                                                                    | e Maintenanci                                                                                                    | a Income Information                                                                                                    | If You Do Not Want Us To C                                                                                                    | Total Oth                                                                                                    | a Your Application<br>ar Monthly Income                                                                                                    |
|                                                                                                    | TPLES                                                                                                    | se Give Us Thre                                                                                                    | e Personal                                                                                                    | References                                                                                                    | (Preferably Rela                                                                                                    | tives NOT Living With                                                                                                    | Үан)                                                                                                    |                                                                                                    |
| IT applying solely for GE Money L<br>Name                                                                                                    | Luxury Gredit, it is c                                                                                                    | inly necessary to ci                                                                                                    | omplete inforr                                                                                                    | mation reques<br>City                                                                                                    | ted in the blue shad                                                                                                    | ed areas. Other sections app<br>Telephone Number                                                                                                    | ply only to the Daniel's                                                                                                    | s Jewelers Credit application.<br>Relationship                                                                                                    |
| TINA                                                                                                    | JONES                                                                                                    |                                                                                                    |                                                                                                    |                                                                                                    |                                                                                                    | 951. 885.11                                                                                                    | 12/                                                                                                    |                                                                                                    |
|                                                                                                    |                                                                                                    |                                                                                                    |                                                                                                    |                                                                                                    | 1                                                                                                    |                                                                                                    |                                                                                                    | $\rightarrow$                                                                                                    |
|                                                                                                    |                                                                                                    |                                                                                                    |                                                                                                    |                                                                                                    |                                                                                                    |                                                                                                    |                                                                                                    |                                                                                                    |
|                                                                                                    |                                                                                                    |                                                                                                    |                                                                                                    |                                                                                                    |                                                                                                    |                                                                                                    | Contraction Alexandra Contraction Contractor                                                                                                    |                                                                                                    |
| If applying solely for GE Money L                                                                                                    | uxury Credit, it is o                                                                                                    | XURY APPL                                                                                                    | IOANT ar                                                                                                    | nd CO-Al                                                                                                    | PLICANT: W                                                                                                    | a meed your signa                                                                                                    | ture(s) below.                                                                                                    | Jewelers Credit application                                                                                                    |
| G I<br>If applying solely for GE Money L<br>I am providing the information in this applicatio<br>authorize and agree that. GEMB may furnish the<br>with apple and experied forms (GEMB may furnish the                                                                                                    | UXURY Credit, it is o<br>n to GE Money Bank ( GEN<br>s and other information ab                                                                                                    | XURY APPL<br>nly necessary to or<br>9'), to GE Money Luxury,<br>nut me (even if my applicat                                                                                                    | IGANT and<br>amplete inform<br>to dealers ("Dealer<br>ton is denied) and                                                                                                    | nd CO-AF<br>nation reques<br>rs') that accept the<br>my account to GE                                                                                                    | PLICANTEW<br>Ted In the blue shad<br>GE Money Luxury Credit Ca<br>Money Luxury and to Dealer                                                                                                    | e inceed your signal<br>erlareas. Other sections app<br>rd ("Card") and to program separators<br>s and program separators (and their res                                                                                                    | ture(s) below.<br>oly only to the Daniel's<br>and asking GEMB to issue me<br>perfere affiliates) to create and                                                                                                    | s Jewelers Credit application.<br>a Card. By applying for this account, I<br>update their records, and to provide me                                                                                                    |
| Call<br>If applying solely for GE Money L<br>Lam providing the information in this applicatio<br>authorize and agree that CBMB may furned hit<br>with service and special offers. GEMI payment<br>application is approved, the CEMING Lawry<br>UNDER THE AGREEMENTS INSTRUCTIONS, ar<br>contact information for provide to GEMB, and                                                                                                    | UNION BY LU<br>UXURY Credit, it is c<br>n to GE Money Berk ( GEA<br>s and mitter information abs<br>e inquiries it considers nec<br>ard Agreement ("Agreeme<br>d' (2) makes aech applican<br>uding without limitation, e                                                                                                    | XURY ALPL<br>nly necessary to or<br>19"), to GE Money Lucury,<br>ut me (even if my applical<br>assary (including requestin<br>tt") will be sent to me and<br>tresponsible for paying th<br>ch ohone number, small as                                                                                                    | IGAINT an<br>simplete inform<br>to dealers ("Dealer<br>tion is denied) and<br>ig reports from cor<br>will govern my acc<br>e entire amount of<br>iddress, and/or text                                                                                                    | nd CO-AF<br>mation reques<br>rs') that accept the<br>my account to GE<br>rsumer reporting a<br>count. Among othe<br>credit extended: ar<br>message address.                                                                                                    | PELICANTEW<br>Tell In the blue shad<br>GE Money Luxury Credit Ca<br>Money Luxury and to Deale<br>gencies and other sources)<br>things, the Agreement; (1)<br>d (3) grants GEMB a securi<br>(2) for all purposes, includ                                                                                                    | E need your signal<br>and reas. Other sections app<br>rd (Card') and to program demonsors,<br>and program septensis (and their res-<br>nevaluating my application, and for pur<br>windrest in the paods purchased on the<br>Windlucks AM ABRITARTION PROVISI<br>y interest in the paods purchased on the<br>accelection purchase. (3) using meth                                                                                                    | ture(s) below.<br>oby only to the Daniel's<br>and asking GEMB to issue me<br>setwa affiliates) to create and<br>process Of an unique, maintain<br>On THAT MAY LIMITARY RIG<br>he account as permitted by may<br>dots where I may be charmed if                                                                                                    | s Jewelers Credit application.<br>a Card. By applying for this account, J<br>update their records, and to provide me<br>ng or collecting my account. If my<br><b>TS UNLESS IF AFECT THAT PROVISION</b><br>SEMB may contact me (1) using all<br>magnetized such as calling or<br>communication (such as calling or<br>communication (such as calling or<br>the communication (such as calling or<br>communication (such as calling or<br>comm                                                                                                    |
| C1<br>If applying solely for GE Money L<br>If approviding the information in the application<br>authorize and agree that: GEM may form in the<br>application a approved, the G1 Money Lawy<br>contact information of the provide to GEM, in the<br>contact information of the provide to GEM, in the<br>authorized of the GEM and the provide to GEM, in<br>the provide the GEM and the provide to GEM and<br>and and a the measures to the provide to GEM and<br>and a the measures to the provide to GEM and<br>and a the measures to the provide to GEM and<br>and a the measures to the provide to GEM and<br>and a the measures to the provide to GEM and<br>and the second and the second and the second and<br>and the second and the second and the second and<br>the second and the second and the second and<br>the second and the second and the second and<br>the second and the second and the second and<br>the second and the second and the second and<br>the second and the second and the second and<br>the second and the second and the second and<br>the second and the second and the second and<br>the second and the second and the second and the second<br>and the second and the second and the second and the second and<br>the second and the second and the second and the second and<br>the second and the second and the second and the second and the second and<br>the second and the second and the second and the second and the second and<br>the second and the second and                                                                        | WONEY LU<br>uxury Credit, it is c<br>not of Money Benk / GEN<br>and other information able<br>inquiries it considers nec-<br>and Agreement ("Agreemen<br>d (2) makes each applican<br>uding without limitation, e<br>and (4) using automated equ<br>y, and record informat                                                                                                    | XURY APPL<br>hly necessary to or<br>197, to GE Money Lucory,<br>ut me (even if my applications<br>scary (including requestin<br>tr) will be sent to me and<br>responsible for paying th<br>ch phone number, small a<br>ipment. This application a<br>ion that identifies you                                                                                                    | to dealers ("Dealer<br>to dealers ("Dealer<br>to dealers ("Dealer<br>ton is denied) and<br>to reports from cor<br>will govern my acc<br>entire amount of<br>ddress, and/or text<br>and the Agreement a<br>when you open                                                                                                    | nd CO-AF<br>matton request<br>rs') that accept the<br>my account to GE<br>issumer reporting a<br>count. Among othe<br>credit extended; ar<br>message address,<br>are governed by feo<br>an account. We                                                                                                    | PLICANTEW<br>ted in the blue shad<br>GE Money Lucury Credit G<br>Money Lucury and to Deale<br>gencies and other sources)<br>things, the Agreement (1)<br>d (3) grants GEMB a securi<br>(2) for all purposes, includi<br>feral law and Utah law to the<br>will use your name, and                                                                                                    | E Incecci youristigned<br>ad areas. Other sections app<br>of clCard' and to program spensos land their the<br>evaluating my application, and for put<br>NELUES AN ARITRATION PROVISI<br>y Inferest in the position, und for put<br>a collection purchased on<br>a collection purchase. Si using methe<br>extern that site was applies.)<br>Bdrees, date of birth, and other in                                                                                                    | LUTCE(S) DECIVITIES<br>only only to the Daniel's<br>and asking GEMB to issue me<br>strong affliates) to create an<br>opposed of mixeding, maintain<br>ON THAT MAY DIRT MAY RIG<br>to excount as permitted by<br>ads where I may be charged in<br>information for this purpo                                                                                                    | s Jewelers Credit application.<br>a Card by applying for this account, 1<br>update their records, and to provide me<br>ng or collecting my account if my<br>the UNLESS I RECET THAT PROVISION<br>DEFINITION (such as calling or<br>be manufaction (such as calling or<br>see. By signing the application.                                                                                                    |
| If applying solely for GE Money L<br>Lan provide the thermal is the Money L<br>Lan provide the thermal the Money L<br>Lan provide the Land the Land the Land<br>with arrive and special offer. CHM we have the<br>work and set of the Land the Land<br>contact land money the Land the Land<br>contact land money the Money Land<br>the Land Land Land the Land<br>the Land Land Land the Land the Land<br>the Land Land Land the Land the Land<br>the Land Land Land Land Land Land<br>Land Land Land Land Land Land Land<br>Land Land Land Land Land Land Land Land<br>Land Land Land Land Land Land Land Land<br>Land Land Land Land Land Land Land Land                                                                                                    | WONEY LU<br>UUUY Credit, it is of<br>the of E Money Berry Gets<br>construction of the Money Berry<br>Construction of the Money Berry<br>Construction of the Money Berry<br>Construction of the Money Berry<br>Money Berry<br>Money Be                                                                                                    | XURY APPL<br>Ny necessary to or<br>Ny to GE Money Locory,<br>ut ne (even if my applications<br>seary (including requesting<br>th) will be sent to me and<br>the phone number, email a<br>kinemat. This application a<br>kinemat. This application a<br>kinemat. This application a<br>kinemat. This application a<br>con that identifies you<br>ms. Retail Installment<br>Quate                                                                                                    | COANT an<br>amplete more<br>to dealers ('Dealer<br>ton is denied) and<br>ing reports from con-<br>will govern my acc<br>e entire amount of<br>differss, and/or text<br>and the Agreement a<br>when you open<br>Agreemint and<br>11/07                                                                                                    | Ted CO-AFF<br>mattern requests<br>is') that accept the<br>my accept the<br>the accept the the<br>sumer reporting a<br>transmer reporting a<br>credit extended; as<br>message address,<br>are governed by fex<br>an account. With<br>the GE Money i                                                                                                    | The second second secon                                                                                                    | e nece your storage<br>and areas. Other sections app<br>of Cardy and to program sections and<br>sea program sporses (and berri-<br>s and program sporses) and berri-<br>two of the section section section section<br>(KELUDES AN AREITATION PROVIS)<br>Vietest in the goods purchased on the<br>goodietion purchase, (3) using methe<br>a collection purchase, (3) using methe<br>a collection purchase, (3) using methe<br>a collection purchase of the section section section<br>of the section section section section section section<br>and the section section section section section section<br>defees, date of birth, and other in<br>ment.                                                                                                    | turce(s) below.<br>by only to the Daniel's<br>and asking GEVB to issue ma-<br>tion affinites to iscrete an<br>propose of the new of the create and<br>propose of the new of the create and<br>the account as permitted by the<br>the account as permitted by the<br>new of the new of the charged fit<br>information for this purpo-<br>kot Print)<br>Date                                                                                                    | s Jeweiers Credit application.<br>a Grid & papping for the account, I<br>update their record, and to provide mul-<br>update their record, and to provide mul-<br>try unless I staffer THM reflorison<br>CRMM ray content (I) using all<br>of multiple and the application.                                                                                                    |
| CT<br>If applying solidly for CE Menney L<br>Line revealed to information is nearborn<br>with an even and galaxie down, could be<br>the an even and galaxie down, could be<br>the an even and galaxie down, could be<br>the an even and galaxie down, could be<br>could a the requires us to obtain, and<br>galaxies and the requires us to obtain, and<br>galaxies and the requires us to obtain, and<br>galaxies and the requires us to obtain, and<br>galaxies and the requires us to obtain, and<br>galaxies and the requires us to obtain, and<br>galaxies and the requires us to obtain, and<br>galaxies and the requires us to obtain and<br>galaxies and the requires the to obtain and<br>galaxies and the requires the to obtain and<br>galaxies and the requires the to obtain and<br>galaxies and the topologies of the topologies<br>the providing which address, lives of<br>the providing which address of the topologies of the topologies<br>of the topologies of the topologies of the topologies of the topologies of the topologies<br>the providing which address of the topologies of the topologies<br>the topologies of the topologies of the topologies o                                                                                 | UNUTY Credit, it is a<br>no 6E Money Larrer of the<br>answer of the second second second<br>and second second second second<br>and (a) using authorities and<br>(a) using authorities and<br>(a) using authorities and<br>(b) using authorities and<br>(b)                                                                                                    | XURY APPL<br>AUROPERSIDATES<br>No 66 Money Loony<br>to me (even if my applica-<br>to and the sector of the sector<br>sector of the sector of the sector<br>sector of the sector of the sector<br>to the sector of the sector<br>the sector of the sector<br>the sector of the sector of the sector<br>the sector of the sector of the sector<br>the sector of the sector of the sector<br>the sector of the sector of the sector of the sector<br>the sector of the sector of the      | ICANT an<br>emplote Inform<br>to dealers ("Dealer<br>to dealers ("Dealer<br>to dealers ("Dealer<br>to dealers ("Dealer<br>will govern my acc<br>entre amount of<br>ddress, and/or text<br>entre amount of<br>ddress, and/or text<br>when you open<br>Accement and<br>I DOT<br>hy/our Account an<br>hy/our Account an                                                                                                    | The CO-AFF<br>mation requests<br>is) that accept the<br>my account to GE<br>summer reporting a<br>coeffict Arong other<br>message address,<br>an an account. We<br>the GE Money I                                                                                                    | THE CANTE W<br>Tot In the blue chad<br>GE Meney Lowy Credit G<br>Money Lawy and to basis<br>pencies and other sources)<br>(2) for all purposes, includ<br>real purposes, includ<br>real purposes, inc                                                                                                    | e need your stand                                                                                                    | turce(s) below.<br>by only to the Daniel's<br>and axing GENB to issue mo-<br>tions efficiency to create an<br>propose of the create an<br>propose of the create and<br>the account as permitted by<br>the account as permitted by<br>the account as permitted by<br>the account of this purpo-<br>ted Print)<br>Date<br>hat I may receive such com                                                                                                    | Jewelers Credit application.<br>a Card & papying for the access.<br>Jewelers Credit application<br>and the second application of the access<br>and the second application of the second<br>application of the second application of the second<br>sec. By signing the application,<br>munications, offers and up-date                                                                                                    |
| CT<br>Tappying solely for CF Money L<br>Large power and account of the second of the<br>sole are and account of the second of the<br>sole are and account of the sole and account<br>and a second of the sole and account of the<br>sole and account of the sole and account<br>account of the requires us to order a sole account<br>account of the requires us to order and account<br>account of the requires us to order a sole account<br>account of the requires us to order a sole account<br>account of the requires us to order account<br>account of the requires us to order account<br>account of the requires us to order account<br>account of the sole account of the<br>account of the sole account of the<br>order of the sole account of the sole<br>order of the sole account of the sole account of the<br>account of the sole account of the sole account of the<br>account of the sole account of the sole account of the<br>account of the sole account of the sole account of the<br>account of the sole account of the sole account of the<br>account of the sole account of the sole account of the<br>account of the sole account of the sole acc                                                                                 | UNUTY Credit, it is a<br>not 66 Monut- entropy of the<br>part of the second second second second<br>and adversarial considers are<br>and adversarial transfers. In<br>the second second second<br>second second second second<br>second second second second second<br>second second second second second<br>second second second second second<br>second second second second second second<br>second second second second second second<br>second second second second second<br>second second second second second second<br>second second second second second second<br>second second second second second second second<br>second second second second second second second<br>second second second second second second second second<br>second second second second second second second second<br>second second second second second second second second second<br>second second second second second second second second second second<br>second second second second second second second second second second second second second second second second second second second second second second second second second second second second second second second second second second second second second second second second second second s                                                                                                    | XURY APPLL<br>My necessary leave<br>to the second second second second<br>to the second second second second<br>second second second second second<br>second second second second second second<br>second second second second second second<br>second second second second second second<br>second second second second second second<br>second second second second second second<br>second second second second second second<br>second second second second second second<br>second second second second second second<br>second second second second second second<br>second second second second second second<br>second second second second second second<br>second second second second second second<br>second second second second second second second<br>second second second second second second second second<br>second second second second second second second second<br>second second second second second second second second second second<br>second second | ICANTE an<br>amplete Inform<br>to dealers (Thease<br>ton is densel) and<br>ing reports from cor<br>will govern my acc<br>e entire amount of<br>differse, and/or text<br>address, and/or text<br>address, address, address, address, address, address,<br>address, address, add                                                                                                    | The COLLARS COLLARS CO                                                                                                    | The answer of the second second secon                                                                                                    | enced your signal<br>end areas Other sections applied<br>to facing and your sections and for a<br>in all original approach per sections and for a<br>MCLUBES AN AMERITATION PHONE<br>in a general application of the section<br>in a general section of the section of the<br>enter that shale way applies.<br>Market applied and other in<br>determine the section of the section of<br>-MAIL ADDRESS (optional)<br>address to GE Money Luxory to of<br>-MAIL ADDRESS (optional)<br>address to GE Money Luxory to of<br>0.51 Sole F3100 for the section of<br>address at orth blow (if the section<br>of 51 Sole F3100 for the section of<br>address at orth blow (if the section<br>of 51 Sole F3100 for the section of an                                                                                                    | turce(s) below.     the Daniel's construction of the Daniel's construction of the Daniel's constru                                                                                                    | Jewelers Credit application<br>a fait de jupping for the accest.<br>To construct the accest of the accest<br>per obliciting access the access of the access<br>access of the access of the access<br>access of the access of the access<br>access of the access of the access<br>access of the access of the access<br>access of the access of the access<br>access of the access<br>access of the access of the access<br>access of the access<br>access of the access of the access<br>access of the access of the access<br>access of the access of the access<br>access of the access of the access<br>access of the access of the access of the access<br>access of the access of the access of the access of the access<br>access of the                                                                                                    |
| Critical Control of the Control of the Control of t                                                                                                    | LINCOMENT LINCOMENT CONTRACTOR OF CONTRACTOR OF CONTRACTOR                                                                                                    | XURY ALEPLE<br>VIII OF CONSTRUCTION OF A CONSTRUCTION OF A CONSTRUCTION<br>OF A CONSTRUCTION OF A CONSTRUCTION OF A CONSTRUCTION<br>OF A CONSTRUCTION OF A CONSTRUCTION OF A CONSTRUCTION<br>OF A CONSTRUCTION OF A CONSTRUCTION OF A CONSTRUCTION<br>OF A CONSTRUCTION OF A CONSTRUCTION OF A CONSTRUCTION<br>OF A CONSTRUCTION OF A CONSTRUCTION OF A CONSTRUCTION<br>OF A CONSTRUCTION OF A CONSTRUCTION OF A CONSTRUCTION<br>OF A CONSTRUCTION OF A CONSTRUCTION OF A CONSTRUCTION<br>OF A CONSTRUCTION OF A CONSTRUCTION OF A CONSTRUCTION<br>OF A CONSTRUCTION OF A CONSTRUCTION OF A CONSTRUCTION<br>OF A CONSTRUCTION OF A CONSTRUCTION OF A CONSTRUCTION<br>OF A CONSTRUCTION OF A CONSTRUCTION OF A CONSTRUCTION OF A CONSTRUCTION<br>OF A CONSTRUCTION OF A CONSTRUCTION OF A CONSTRUCTION OF A CONSTRUCTION<br>OF A CONSTRUCTION OF A CONSTRUCTION OF A CONSTRUCTION OF A CONSTRUCTION<br>OF A CONSTRUCTION OF A CONSTRUCTION OF A CONSTRUCTION OF A CONSTRUCTION<br>OF A CONSTRUCTION OF A CONSTRUCTION OF A CONSTRUCTION OF A CONSTRUCTION<br>OF A CONSTRUCTION OF A CONSTRUCTION OF A CONSTRUCTION OF A CONSTRUCTION<br>OF A CONSTRUCTION OF A CONSTRUCTION OF A CONSTRUCTI                                                   | ICAN IT at<br>amplete fillowing<br>to easters ("Dealer<br>or greachts from cor<br>will govern my aco<br>greachts from cor<br>will govern my aco<br>drares, and/or tau<br>drares, and/or tau<br>drares, and/or tau<br>drares, and/or tau<br>drares, and/or tau<br>drares, and/or tau<br>drares, and/or tau<br>drares, and/or<br>tau<br>drares, and/or<br>tau<br>d | nd CO-AF<br>nation request<br>s) that accept the my second to Ge<br>summer reporting a<br>count. Arreng of the message address,<br>are governed by fet<br>an account. We<br>have a second the second second<br>address and account. We<br>have a second the second<br>address and account of the<br>address and account of the<br>addre                                                                                                    | The Information of the second second                                                                                                    | enced your signal<br>end areas (ther sections approved)<br>and enced and the sections approved and<br>and approved approved and the sec-<br>and program approved and the sec-<br>netication and approved and the sec-<br>tion of the section approved and the<br>section that section approved and<br>the section approved and the sec-<br>ment. (I approache) (Preses Do N<br>-MML ADDEES (approximation)<br>(Contents of California (California)<br>(California to California) (California)<br>(California) (California)<br>(California) (California)<br>(California) (California)<br>(California) (California)<br>(California) (California)<br>(California) (California)<br>(California) (California)<br>(California)<br>(Cali | (UTC(S)) Inclose-<br>(UTC(S)) Inclose-<br>and asking GRW in water the<br>analysing GRW in water the<br>analysing GRW in water the<br>second asking a GRW in the second<br>the account as permitted by<br>the count of the second second<br>intervention for this purpo-<br>ted by the second second second<br>material managements and the<br>patients of the second second second second<br>the account of the second second second<br>the second second second second second<br>the second second second second second<br>the second second second second second<br>the second second second second second second<br>the second second second second second second<br>the second second se                                                                                                    | Jewelers Gradit application<br>1 device state of the social framework of the<br>providence my account framework of the<br>more content on the social framework of the<br>the social framework of the social of the<br>more social framework of the social of the<br>more social framework of the social of the<br>more social framework of the social of the<br>social framework of the social of the<br>social framework of the social framework of the<br>social framework of the social framework of the social framework of the<br>social framework of the social framework of the social framework of the<br>social framework of the social framework of the social framework of the<br>social framework of the social framework of the social framework of the<br>social framework of the social framework of the social framework of the<br>social framework of the social framework of the social framework of the social framework of the social framework of the social framework of the social framework of the social framework of the social framework of the social framework of the social framework of the social framew                                                                                                    |
| CFI applying solidly for GF Money L<br>Improved to the access the solidly for GF Money L<br>Improved to the control of GF Money L<br>Improved to the control of GF Money L<br>Improved to the control of GF Money L<br>Improved to the control of GF Money<br>and the control of the GF Money L<br>Improved to the control of GF GF Money<br>Application and management of GF Money<br>Application and the control of GF GF Money<br>Application and the control of GF GF Money<br>Application and the control of GF GF Money<br>Application and the control of GF GF Money<br>Application and the control of GF GF Money<br>Application and the control of GF GF Money<br>Application and the control of GF GF Money<br>Application and the control of GF GF Money<br>Application and the control of GF GF Money<br>Application and the control of GF GF Money<br>Application and the control of GF GF Money<br>Application and the control of GF GF Money<br>Application and the control of GF GF GF GF Application<br>(1) Account Borney Host Index and application<br>(1) Yes and control of the GF GF Money<br>(1) Yes and control of the GF GF GF GF GF GF GF GF GF GF GF GF GF                                                                                                    | UNITY Credit, it is c<br>on get Machine and State<br>e aquires A consider the and<br>e aquires A consider the and<br>a construction of the approximation<br>of a state and a construction of the<br>state of the approximation of the<br>state of the approximation of the approximation of the<br>state of the approximation of the approximation of the<br>state of the approximation of the approximation of the<br>state of the approximation of the approximation of the approximation of the<br>state of the approximation of the approximation of the approximation of the<br>state of the approximation of the approximation of the approximatio                                                                                                    | NULL AND ADDRESS AND ADDRESS A                                                                                                    | ICANT at<br>amplies Inform<br>to deter (Dash<br>to deter (Dash<br>to deter (Dash<br>to deter (Dash<br>to deter (Dash<br>to deter) and the<br>information of the<br>greenst form and the<br>advertised of the<br>advertised of the                                                                                                    | cl CO-AF<br>Instrum Tequess<br>19 that accept the<br>my account of DE<br>summer reparting a<br>count. Arrang other<br>creatile sciencide, and<br>account. Arrang other<br>creatile sciencide, and<br>account. When the<br>de authorize your<br>bit facts account. We<br>def authorize your<br>bit facts account. As sore<br>authorize your<br>bit facts account. As sore<br>authorize your<br>bit facts account facts<br>account facts<br>account                                                                                                    | The Information of the second second                                                                                                    | Check Your Status     Check Status     Checkek Status     Check Status     Chekek Stat                                                                                                    | (Urc(s)) bClove-<br>(Urc(s)) bClove-<br>and along GRW to make me<br>and along GRW to make me<br>and along GRW to make me<br>the analysis of the me<br>the count as permittee The<br>the count as permittee The<br>the                                                                                                    | Jewelers Craft application<br>and Property for Macanne J.<br>Under American Strategy and Strategy and Strategy<br>resolution of the Strategy and Strategy and Strategy<br>resolution and Strategy and Strategy and Strategy<br>as By signing the application,<br>manueations, offers and up-dates<br>A Account Security Proj and I have<br>solved in the terms of the Account<br>extended in the terms of the Account<br>extended in the terms of the Account<br>extended in the terms of the Account<br>extended in the terms of the Account                                                                                                    |
| Critical applying solidly for GE Money L<br>Improved and packade of the Control of the Money L<br>Improved and packade of the CoNth may tend the<br>with any out and packade of the CONth may tend to<br>be any out of the Control of the Control<br>out and the control of the Control of the Control<br>out and the requires us to obtain well to<br>control at lever out the Control of the Control<br>Signature of the Control of the Control<br>of the Control of the Control of the Control<br>of the Control of the Control of the Control of the Control<br>of the Control of the Control of the                                                              | Workey Luw<br>warry Credit, His c<br>or no Grand Agenerative (CAperent<br>and Agenerative (CAperent<br>and Agenerative (CAperent<br>and Agenerative (CAperent<br>and Agenerative (CAperent<br>and Agenerative (CAperent<br>and Agenerative (CAperent<br>and Agenerative) (Caperent<br>and Agenerative) (Caperent<br>and Caperent<br>and | NULL AND ADDRESS AND ADDRESS A                                                                                                    | CANTE AL<br>Ampliest HIGHT<br>to dealers ("Dealer<br>to is dealers ("Dealer<br>to is dealers ("Dealer<br>tertis atomic of to<br>tertis atomic of the<br>tertis atomic of the<br>tertis atomic of tertis atomic of the<br>tertis atomic of tertis atomic of the<br>tertis atomic of tertis atomic of tertis<br>tertis atomic of tertis atomic of tertis<br>tertis atomic of tertis atomic of tertis<br>tertis atomic of tertis atomic of tertis atomic of tertis<br>tertis atomic of tertis atomic of tertis<br>tertis atomic of tertis atomic of tertis<br>tertis atomic of tertis atomic of tertis<br>tertis atomic of tertis atomic of tertis<br>tertis atomic of tertis atomic of tertis<br>tertis atomic of tertis atomic of tertis<br>tertis atomic of tertis atomic of tertis<br>tertis atomic of tertis atomic of tertis atomic of tertis<br>tertis atomic of tertis atomic of tertis<br>tertis atomic of tertis atomic of tert                                                                                                    | In the second second se                                                                                                    | The Information of the second second                                                                                                    | Check your Signal     Constant Sections any     constant sections any     constant sections any     constant sections and organized     constant sections and organized     constant sections and organized     constant sections     constant sections                                                                                                    | (LITC(S)) ISCLOV                                                                                                    | Jewelers Craft application<br>tack by speep enhancer. I<br>under her record, and be provide in<br>the control of the score of the<br>second second second from the<br>second second second from the<br>second second second second second<br>second second second second second<br>second second second second second<br>second second second second second<br>second second second second second<br>second second second second second<br>second second second second second<br>second second second second second<br>second second second second second<br>second second second second second<br>second second second second second<br>second second second second<br>second second second second second<br>second second second second second<br>second second second second second<br>second second second second second<br>second second second second second<br>second second second second second<br>second second second second second second<br>second second second second second second second<br>second second second second second second second<br>second second second second second second second second<br>second second second second second second second second<br>second second second second second second second second second second<br>second second sec                                                                                                    |
| Critical applying solidly for GE Money L<br>Line revealed to information in the solution<br>with an even and special offers. GEM any tend to<br>the solution of the solution of the solution<br>order at the solution of the solution of the<br>Suparatory of provide to GEM and the<br>solution the solution of the solution of the<br>Suparatory of the solution of the solution<br>of the solution of the solution of the solution<br>of the solution of the solution of the solution<br>of the solution of the solution of the<br>Suparatory of the solution of the solution<br>of the solution of the solution of the<br>Suparatory of the solution of the solution<br>of the solution of the solution of the<br>Suparatory of the solution of the solution<br>of the solution of the solution of the<br>solution of the solution of the solution<br>of the solution of the solution of the<br>Suparatory of the solution of the solution<br>of the solution of the solution of the<br>solution of the solution of the solution<br>of the solution of the solution of the<br>solution of the solution of the solution of the<br>solution of the solution of the solution of the<br>solution of the solution of the solution of the<br>solution of the solution of the solution of the<br>solution of the solution of the solution of the<br>solution of the solution of the solution of the<br>solution of the solution of the solution of the<br>solution of the solution of the solution of the<br>solution of the solution of the solution of the<br>solution of the solution of the solution of the solution of the<br>solution of the solution of the solution of the solution of the<br>solution of the solution of the solution of the solution of the<br>solution of the solution of the solution of the solution of the<br>solution of the solution of the solution of the solution of the<br>solution of the solution of the solution of the solution of the<br>solution of the solution of the solution of the solution of the<br>solution of the solution of the solution of the solution of the<br>solution of the solution of the solution of the solution of the<br>solution of the solution of the solution of the solution of the<br>s | Workey Luwy Credit II is a market of the second second sec                                                                                                    | NULLY ACTEUR<br>IN 19 (19 (19 (19 (19 (19 (19 (19 (19 (19                                                                                                    | ICAN TE AT<br>Amplited Information Information<br>to address (Tobaless (Tobaless)<br>to address (Tobaless)<br>to address (                                                                                                    | In the second second se                                                                                                    | The Information of the second second                                                                                                    | enced your signal<br>et args. Other sections appro-<br>and program spence to define the<br>section of the section of the<br>section of the section of the<br>section of the section of the<br>section of the section of<br>section of the section of<br>section of the section of<br>section of the section of<br>section of<br>section of                                                                          | (UTC(S)) ISCION-<br>(UTC(S)) ISCION-<br>INFORMATION INFORMATION INFORMATION<br>INFORMATION INFORMATION INFORMATION<br>INFORMATION INFORMATION INFORMATION<br>INFORMATION INFORMATION INFORMATION<br>INFORMATION INFORMATION INFORMATION<br>INFORMATION INFORMATION INFORMATION<br>INFORMATION INFORMATION INFORMATION<br>INFORMATION INFORMATION INFORMATION<br>INFORMATION INFORMATION INFORMATION<br>INFORMATION INFORMATION INFORMATION<br>INFORMATION INFORMATION INFORMATION<br>INFORMATION INFORMATION INFORMATION<br>INFORMATION INFORMATION INFORMATION<br>INFORMATION INFORMATION<br>INFORMATION<br>INFORMATION<br>IN                                           | Adventises Credit application<br>and a sprayee his measure :<br>lugate the record, and be provide the<br>second second second to the<br>second second second second to the<br>measurements of the second second<br>measurements of the second second<br>record second second second second<br>record second second second second second<br>record second second second second second<br>record second second second second second<br>record second second second second second second second second<br>record second second                                                                                                    |
| Criterio Control Control                                                                                                    | Workey Leave<br>warry Gredit, His co<br>to no Cé Managarian colta<br>international and the<br>international and the<br>international and the<br>international and the<br>laward constraints and<br>managarian and<br>second information<br>laward constraints and<br>in a laward second information<br>in a laward second information<br>laward constraints and<br>in a laward second information<br>in a laward second information<br>in a laward second information<br>in a laward second information<br>in a laward second information<br>in a laward second information<br>in a laward second information<br>in a laward second information<br>in a laward second information<br>in a laward second information<br>in a laward second information<br>in a laward second information<br>in a laward second information<br>in a laward second laward<br>in a laward second laward<br>in a laward second laward<br>in a laward second laward<br>in a laward<br>in a                                                                                                    | NULL AVERAGE AND A CONTRACT AND A CONTRACT AND A CO                                                                                                    | ICAN'TE AT<br>Amplied Hill To<br>Amplied Hill To<br>to dealers ("Dealers")<br>to dealers ("Dealers")<br>the second second second<br>e entre amount of<br>dealers, and/or left<br>will be the second second second<br>to the second second second<br>will be the second second second<br>the second second second second<br>to following discident second<br>files and the second second second<br>to following discident second second<br>to following discident second second second<br>to following discident second second second<br>to following discident second second second<br>to following discident second second second second<br>to following discident second second se                                                                                                    | Ind. COA.I<br>Institution Teques<br>in the second second second second<br>in the second second second second<br>second second second second second<br>second second second second second<br>second second second second second<br>second second second second second<br>second second second second second<br>second second second second second<br>second second second second second<br>second second second second second<br>second second second second second<br>second second second second second<br>second second second second<br>second second second second second<br>second second second second second<br>second second second second second<br>second second second second second second<br>second second second second second<br>second second second second second<br>second second second second second second<br>second second second second second second<br>second second second second second second second<br>second second second second second second second second<br>second second second second second second second second<br>second second second second second second second second second<br>second second second second second second second second<br>second second secon                                                                                                    | В С А С В С В С В С В С В С В С В С                                                                                                    | Check your stars     Check sectors and program spence is and program spence is and program spence is and program spence is and program spence is and program spence is and program spence is and program spence is an analysis of the spectra spectra spe                                                                                                    | (UTC(S)) biology.<br>(UTC(S)) biology.<br>(UTC(S)) biology.<br>(UTC) biology.<br>(UTC)                 | Jewelers Craft application<br>Jewelers Craft application<br>Ludar by reserve the access t<br>under the record, and be proved in<br>the record and the provide the<br>constraints of the access the<br>reserve the second second the<br>munications, offers and up-dates<br>r Account Security Play and Taxe<br>sected to Access the Access<br>extension of Access the Access<br>extension of Access the Access<br>extension of Access the Access<br>extension of Access the Access<br>extension of Access the Access<br>extension of Access the Access<br>extension of Access the Access<br>extension of Access the Access<br>extension of Access the Access<br>extension of Access the Access<br>extension of Access the Access<br>extension of Access the Access<br>extension of Access the Access<br>extension of Access the Access<br>Access the Access the Access the Access<br>extension of Access the Access the Access<br>extension of Access the Access the Access<br>extension of Access the Access the Access<br>extension of Access the Access the Access the Access<br>extension of Access the Access the Access the Access the Access the<br>Access the Access the Access the Access the<br>extension of Access the Access the<br>Access the Access the Access the<br>Access the Access the Access the<br>Access the Access the<br>Access the Access the<br>Access the Access the<br>Access the Access the<br>Access the Access the<br>Access the Access the<br>Access the Access the<br>Access the Access the<br>Access the<br>Access the Access the<br>Access the<br>Access the                                                                                                    |
| Crimer Control Control Co                                                                                                    | Workey Lawry Credit, II is co<br>and compared to the second second second<br>second second second second second second second<br>second second second second second second<br>second second second second second second<br>second second second second second second<br>second second second second second second<br>second second second second second second<br>second second second second second<br>second second second second second<br>second second second second second<br>second second second second second<br>second second second second second<br>second second second second second<br>second second second second second<br>second second second second second<br>second second second second second<br>second second second second second<br>second second second second second<br>second second second second second<br>second second second second second second<br>second second second second second<br>second second second second second<br>second second second second second<br>second second second second second second second second<br>second second s                                                                                                    | NULL AVERAGE AND A CONTRACT AND A CONTRACT AND A CO                                                                                                    | CAN'TE AT<br>Amplited Hill I<br>construction of the second second sec                                                                                                    | In the second second se                                                                                                    | THE IGANTEW<br>THE INTENSION OF THE IGAN<br>THE INTENSION OF THE IGAN<br>THE INTENSION OF THE IGAN<br>THE INTENSION OF THE IGAN<br>THE INTENSION OF THE IGAN<br>THE INTENSION OF THE IGAN<br>THE IGAN OF THE IGAN<br>THE IGAN OF THE IGAN<br>THE IGAN<br>THE IGA | C Incedi Your Etgenia<br>C Incedi Your Etgenia<br>and program spence in the sections appro-<br>ter (Case) and the program spence in the term<br>with the program spence in the section of the term<br>MILLIOSA AN AUTORN (Program Spence<br>Mail Applicable) (Pressee Do No-<br>Mail Applicable) (Pressee Do No-<br>Mail Applicable) (Pr                                                                                                    | (UTC(S)) biology<br>(UTC(S)) biology<br>(UTC(S)) biology<br>(UTC) biology<br>(UTC) biolog | Jewelers Cradit application.<br>Jewelers Cradit application.<br>Jerd Proposed in two accust -<br>land Proposed in two accust -<br>the accust -<br>the state of the second -<br>sec. By significant -<br>restrict -<br>proposed in the second -<br>restrict -<br>proposed -<br>restrict -<br>proposed -<br>restrict -<br>proposed -<br>restrict -<br>proposed -<br>restrict -<br>proposed -<br>restrict -<br>proposed -<br>restrict -<br>proposed -<br>restrict -<br>proposed -<br>restrict -<br>proposed -<br>restrict -<br>proposed -<br>restrict -<br>proposed -<br>proposed - |
| Critical and the second second s                                                                                                    | JUNCY CHAIL, HIS CO<br>MURRY CHAIL, HIS CO<br>THE STATES ACTION OF A STATES<br>ACTION OF A STATES ACTION<br>ACTION OF A STATES ACTIONAL ACTION<br>ACTION OF A STATES ACTIONAL ACTION<br>ACTION OF A STATES ACTIONAL ACTION<br>ACTIONAL ACTIONAL ACTIONAL ACTIONAL ACTIONAL<br>ACTIONAL ACTIONAL ACTIONAL ACTIONAL ACTIONAL ACTIONAL<br>ACTIONAL ACTIONAL ACTIONAL ACTIONAL ACTIONAL ACTIONAL<br>ACTIONAL ACTIONAL ACTI                                                                                                    | NULL AVERAGE AND A CONTRACT AND A CONTRACT AND A CO                                                                                                    | COANTE AT A CONTRACT OF A CONTRACT OF A CONT                                                                                                    | Ind CO All<br>Traduet Teques<br>in the accept the Teques<br>in the accept the teques<br>in the accept the teques<br>in the acception a<br>construction of the term<br>of the tequest teques<br>tequest teques<br>tequest<br>tequest teques<br>tequest<br>tequest | THE ICAN TERM<br>TEG IT IT THE THE SHARE AND<br>TEG IT IT THE THE SHARE AND<br>THE THE THE SHARE AND THE SHARE AND<br>THE SHARE AND THE SHARE AND THE<br>SHARE AND THE SHARE AND THE<br>SHARE AND THE SHAR                                                                                                    | C Incedi Your Etgenia<br>Et args Other sections approved<br>and args Other sections approved<br>and program spences tool Bern<br>William State of birth, and other to<br>Mall Application (Pressee Do North<br>Mall Application) (Pressee Do North<br>Mall Application) (Pressee Do North<br>M                                                                                                    | (UTC(S)) brainweiter     (UTC(S)) brainweiter     (UTC(S)) brainwe                                                                                                    | Jeweiers Credit application     1 devices Credit application     1 devices the constant application     1 devices the constant application     1 devices the constant application     1 devices the constant application     1 devices the standard of the application     1 devices the standard of the application     1 devices the standard of                                                                                                    |
| Critical applying solidly for GF Mong U     Improvement and adaption of the solid applying solidly for GF Mong U     Improvement and adaption of the solid applying solidly for GF Mong U     Improvement and adaption of the solid applying solidly for the solid applying solidly for the solid applying solidly for the solid applying solid applying s                                                                                                    | Loury Credit, Li is c     no 64 Montel - 1 - 1 - 1 - 1 - 1 - 1 - 1 - 1 - 1 -                                                                                                    | Number of the second second se                                                                                                    | COANTE at any set of the set of the set of t                                                                                                    | Ind COAL<br>Transformer Control of the second<br>second Annual Control of the second<br>second Annual Control of the second<br>second Annual Control of the second<br>second Annual Control of the second<br>second Annual Control of the second<br>second Annual Control of the second<br>second Annual Control of the second<br>second and the second and the second<br>second and the second and the second<br>second and the second and the second<br>second and the second and the second<br>second and the second and the second<br>second and the second and the second<br>second and the second and the second<br>second and the second and the second<br>second and the second and the second<br>second and the second and the second<br>second and the second and the second and the second<br>second and the second and the second and the second<br>second and the second and the second and the second<br>second and the second and the second and the second and the<br>second and the second and the second and the second and the<br>second and the second and the second and the second and the second<br>second and the second and the second and the second and the<br>second and the second and the sec                                                                                                    | The second second secon                                                                                                    | Check Your Signal     Check Sections and      Check Table Sections and      Check Table Sec                                                                                                    | Control (S) Incloved and the second and a second and a second and a second and a second and a second and a second and a second and a second and a second and a second and a second and a second a second a se                                                                                                    | Jeweiers Craft application     Jeweiers Craft application     dead by appropriate haracter /     tard by appropriate haracter /     lands haracter /     lands haracter /                                                                                                    |
| Applied solely for GE Money L     Amplying solely for GE Money L     Amplying sol                                                                                                    | JUNCY CREME II. IS COMPANY LAW STATES AND AND AND AND AND AND AND AND AND AND                                                                                                    | NULL ACTURE AND ACTURE AND A ACTURE AND A AC                                                                                                    | COANTE at an explore in this of the observed the observed                                                                                                    | Incl. CO.A.I.<br>Trail. On Forus Section 2014<br>Trail. The Accord Barry Section 2014<br>Section 2014 Antiger Section 2014<br>Section 2014 Antiger Section 2014<br>Sec                                                                                                    | The information of the second second                                                                                                    | Check your Signal     Control of the second second se                                                                                                    | (LITCE(S)) IDELOVI-       (LITCE(S)) IDELOVI-       (LITCE(S)) ID                                                                                                    | Jeweiers Craft application     Jeweiers Craft application     data by appropriate haraconst. J     under haraconst. J     under hara                                                                                                    |

- Customers applying for only a GE account must completely fill out the circled portion of this blue highlighted sample application.
- Applicants must sign the bottom of the application and the GE customer insurance portion. Then, associate explaining the feature and benefits of the program must initial and sign their name on the application.
- Associate <u>must see and</u> <u>verify the customer's</u> <u>picture ID</u>. Make certain that both the signature and photograph match the customer.
- GE Luxury (formerly known as JA or Jewelry Accent) (GE) requires a 2<sup>nd</sup> form of identification that can include any of the following when it is NOT also the primary identification- Bankcard or other credit card (MC, V, AE, D) Passport, Military ID, Government Issued ID, Green Card, College ID, or Medicare Card.

NOTE: <u>For every GE Luxury</u> (formerly known as JA or Jewelry Accent) Application, associate must hand the customer a Disclosure <u>Statement</u>.

#### GE LUXURY (FORMERLY KNOWN AS JA) VERIFONE PROCEDURES NEW GE ACCOUNT

When completing <u>a new GE Luxury (formerly known as JA or Jewelry Accent) transaction</u>, the below procedures are to be followed.

- 1. Determine the total dollar amount (including tax) to be charged to the GE Luxury (formerly known as JA or Jewelry Accent) card.
- 2. *Central Credit will provide the new GE account numbers.*
- *COMPLETE A SALES DRAFT. Customer must be present and sign the draft when the transaction is recorded.*
- 4. Complete Verifone processing procedures. Remember, USE GE LUXURY (FORMERLY KNOWN AS JA) VERIFONE ONLY!
- 5. Press <u>clear</u>
- 6. Press blue key under <u>PROMO</u>
- 7. Press blue key under <u>PUR</u>
- 8. *Press <u>func/enter</u> key Enter the correct transaction code (refer to the GE LUXURY Tendering Guidelines chart posted near the POS counter).*
- 9. Press <u>func/enter</u> key
- 10. Press <u>func/enter</u> key
- 11. Enter the total amount being charged on GE
- 12. *Record AUTH number and SEQ number on GE LUXURY sales draft and have <u>customer sign</u> the draft.*

In case, of <u>"INVALID CARD NUMBER REFERRAL - PLEASE CALL"</u> message, using the <u>"Voice Authorization Approval" instructions (p. 15)</u>, call Authorization Center for an approval. If the Authorization Center approves the sale, then follow the <u>"Re-entry"</u> <u>instructions (p. 16)</u> to complete this transaction.

#### For quick reference, each store has a folder with a laminated page of GE LUXURY (FORMERLY KNOWN AS JA) VERIFONE INSTRUCTIONS.

### GE LUXURY (FORMERLY KNOWN AS JA) VERIFONE PROCEDURES FOR EXISTING GE LUXURY ACCOUNTS

When completing <u>an existing GE Luxury transaction</u>, the below procedures are to be followed.

- 1. <u>If customer opened their GE account 10 or more days ago</u>, the customer must have their GE Luxury credit card.
- 2. Get the GE Luxury Card from the customer. If the customer doesn't have their GE account number you must call GE Luxury at 1-888-888-9023 to get the correct account number, see "Manual entry" instructions on the next page. Central Credit cannot provide the account number.
- 3. Check the customer's driver's license. Confirm the name, signature and photo match the customer and the GE Luxury Card.
- 4. Swipe GE Luxury Card through GE Verifone.
- 5. Press <u>clear</u>
- 6. Press blue key under <u>PROMO</u>
- 7. Press blue key under <u>PUR</u>
- 8. *Press <u>func/enter</u> key Enter the correct transaction code (refer to the GE LUXURY Tendering Guidelines chart posted near the POS counter).*
- 9. Press <u>func/enter</u> key
- 10. Press <u>func/enter</u> key
- 11. Enter amount of sale being charged on GE
- 12. *Record AUTH number and SEQ number on GE LUXURY sales draft and have customer sign the draft.*

In case, of <u>"INVALID CARD NUMBER REFERRAL - PLEASE CALL"</u> message, using the <u>"Voice Authorization Approval" instructions (p. 15)</u>, call Authorization Center for an approval. If the Authorization Center approves the sale, then follow the <u>"Re-entry"</u> <u>instructions (p. 16)</u> to complete this transaction.

## GE LUXURY VERIFONE PROCEDURES MANUAL ENTRY

If credit card <u>cannot be machine read or if customer does have their card</u>, the below procedures must be followed.

- 1. A SALES DRAFT MUST BE COMPLETED FOR MANUALLY ENETRED GE LUXURY SALES & RETURNS. If the customer does not have their card call GE Luxury at 1-888-888-9023 to get the correct account number. Central Credit cannot provide an account number after ten days after the customer's account was first opened.
- 2. Press Clear
- *3. Press blue key under <u>PROMO</u>*
- 4. Press blue key under <u>PUR</u>
- 5. *Press <u>func/enter</u> key Enter the correct transaction code ((refer to the GE LUXURY Tendering Guidelines chart posted near the POS counter).*
- 6. Press <u>func/enter</u> key
- 7. Press <u>func/enter</u> key
- 8. Enter <u>account number</u>
- 9. Press <u>func/enter key</u>
- 10. Enter <u>expiration date</u> (<u>use 12/09 for new account</u>s waiting to receive actual credit card with real expiration date)
- 11. Press <u>func/enter</u> key
- 12. Enter amount of sale being charged to GE
- 13. Press <u>func/enter</u> key
- 14. Record AUTH number and SEQ number on GE LUXURY sale draft.

In case of <u>DECLINE</u> message, <u>this card cannot be accepted</u>. **Do not call the Authorization Center when Decline message is received**. Ask customer for a different form of payment.

### GE LUXURY DRAFTS FOR NEW ACCOUNTS, MANUAL ENTRY OR VOICE ATHORIZATION

#### When Entire Sale is Being Financed by GE LUXURY

*Pictured below is an accurately completed GE LUXURY sales draft for a sale financed <u>entirely by</u> <u>GE LUXURY</u>.* 

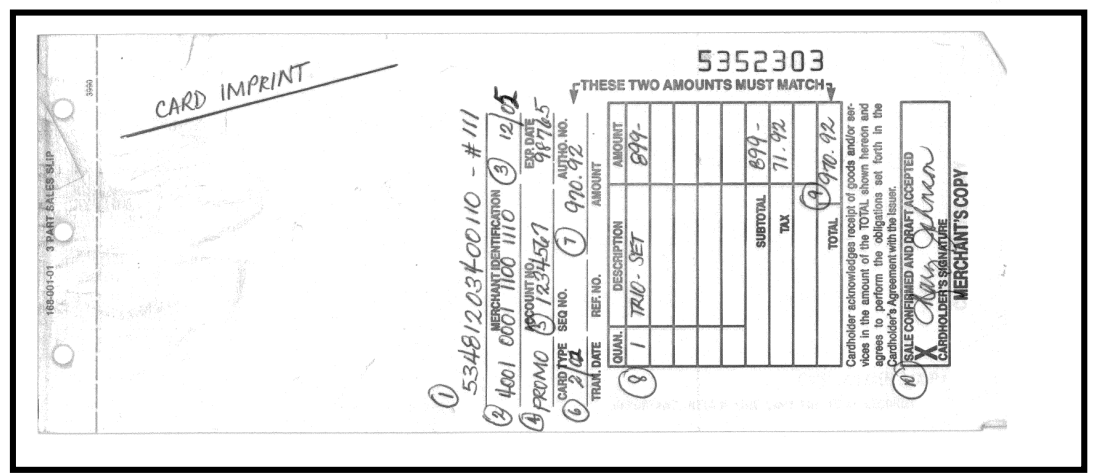

- 1) Merchant identification number is Daniel's Jewelers, followed by store number.
- 2) For newly approved applications, the customer's account number is provided by Central Credit. For customers with existing GE LUXURY accounts, take the account number from the customer's GE LUXURY card. When the customer has a GE LUXURY credit card, take an imprint of the card on the GE LUXURY sales draft. For any purchase made after 10 days of original approval, it is preferred that the customer provide their GE LUXURY Credit Card to make a purchase. If the customer does not have their card with them, see p. 18 for instructions on how to obtain the account number.
- *3) GE LUXURY credit card expiration date.*
- 4) Card type Write in the word "PROMO."
- 5) "SEQ. NO." & "AUTH. NO." Record the numbers received on Verifone authorization.
- 6) Today's date.
- 7) Amount Total sale amount (including all items, tax, Registry, etc.). <u>"Amount" must equal "Total"</u> indicated below (#9).
- 8) Enter the quantity, brief description, selling price of each item being sold, the subtotal and tax for all items sold. DO NOT WRITE OTHER INFORMATION SUCH AS "DOWNPAYMENT" ANYWHERE ON THE FACE OF THE GE LUXURY SALES DRAFT.
- 9) Enter the total dollar amount charged to the customer. <u>"Total" must equal "Amount" indicated</u> <u>above (#7).</u>
- 10) Buyer's Signature.

**NOTE FOR RETURNS:** Use "CREDIT" draft. Write in the "REF. NO" indicated on Verifone authorization.

### GE LUXURY DRAFTS FOR NEW ACCOUNT, MANUAL ENTRY OR VOICE ATHORIZATION

#### When Sale is Being Financed Partially by Jewelry Accent & Partially on a Daniel's Account

*Pictured below is an accurately completed GE LUXURY sales draft for a sale financed <u>partially by</u> <u>GE LUXURY and partially by Daniel's.</u>* 

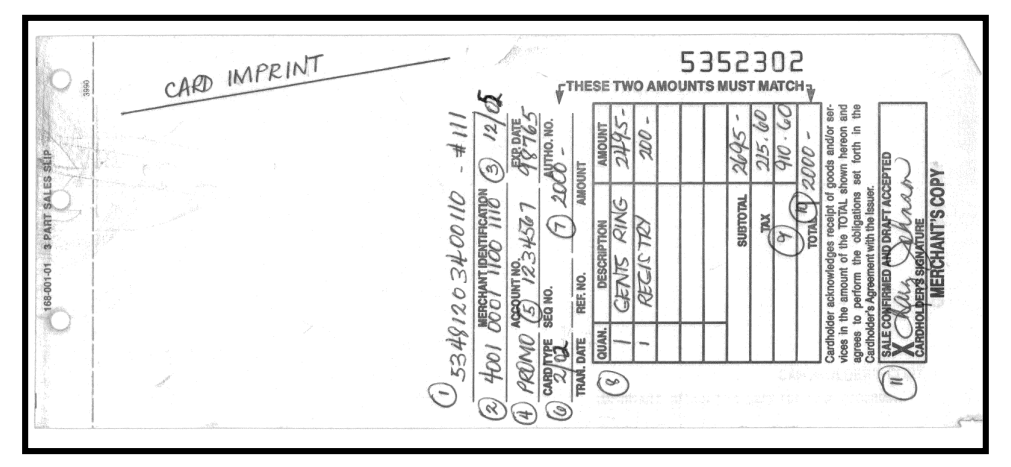

- 1) Merchant identification number is Daniel's Jewelers, followed by store number.
- 2) For newly approved applications, the customer's account number is provided by Central Credit. For customers with existing GE LUXURY accounts, take the account number from the customer's GE LUXURY card. When the customer has a GE LUXURY credit card, take an imprint of the card on the GE LUXURY sales draft. For any purchase made after 10 days of original approval, it is preferred that the customer provides their GE LUXURY Credit Card to make a purchase. If the customer does not have their card with them, see p. 18 for instructions on how to obtain the account number.
- 3) GE LUXURY credit card expiration date.
- 4) Card type Write in the word "PROMO."
- 5) "SEQ. NO." & "AUTH. NO." Record the numbers received on Verifone authorization
- 6) Today's date.
- 7) Amount being charged to the customer's GE LUXURY account (usually amount authorized on Verifone Authorization). <u>"Amount" must equal "Total" indicated below (#10).</u>
- 8) Enter the quantity, brief description, selling price of each item being sold, the subtotal and tax for all items sold.
- 9) Enter the amount being charged to the customer's Daniel's account.
- 10) Enter the total dollar amount charged to the customer's GE LUXURY account. <u>"Total" must equal</u> <u>"Amount" indicated above (#7).</u>

11) Buyer's Signature.

**NOTE FOR RETURNS:** Use "CREDIT" draft. Write in the "REF. NO" indicated on Verifone authorization.

## TELEPHONE / VOICE AUTHORIZATION APPROVALS

If the <u>Verifone terminal is not properly functioning</u> or in case of an <u>INVALID CARD</u> <u>NUMBER REFERRAL - PLEASE CALL</u> message, the approval instructions below are to be followed:

- 1) Call GE Money Luxury Card Services Center at 1-888-888-9023 for an approval.
- 2) <u>Write authorization number on the GE sales draft</u> in the section marked AUTH number and SEQ number.
- *GE Telephone/Voice Authorization approvals must be entered into the GE Verifone as a <u>Re-Entry</u> (see instructions, p. 16).*
- 4) Have customer <u>sign GE draft</u>.
- 5) Give customer <u>"cardholder"</u> copy of GE sales draft receipt and <u>place</u> <u>"merchants and bank copy" in the cash drawer</u>.

### **RE-ENTRY INSTRUCTIONS**

<u>Re-Entry</u> will be necessary after a TELEPHONE / VOICE AUTHORIZATION APPROVAL.

Please follow instructions below:

- 1) Press <u>clear</u>
- 2) Press blue key under <u>PROMO</u>
- *3) Press blue key under <u>FORCE</u>*
- 4) Press <u>func/enter</u> key Enter the correct transaction code (refer to the GE Luxury Tender Guidelines chart posted near the POS counter).
- 5) Press <u>func/enter</u> key
- 6) Press <u>func/enter</u> key
- 7) Enter <u>account number</u>
- 8) Press <u>func/enter</u> key
- 9) Enter <u>expiration date</u> (<u>use 12/09 for new accounts</u> waiting to receive actual credit card with real expiration date)
- 10) Press <u>func/enter</u> key
- 11) Enter amount of sale being charged on GE
- 12) Press <u>func/enter</u> key
- 13) Record AUTH number and SEQ number on GE LUXURY sales draft.

### GE LUXURY RETURN SALE PROCESSING

When it is necessary to process a <u>GE refund</u>, the below procedures are to be followed:

- 1) Get OK from Manager or Keyholder in charge before completing these procedures!
- 2) Determine the total dollar amount (including tax) to be credited to GE card.
- *3) Get the GE card from the customer, and if the customer does have their card see p.18 for instructions on how to obtain the account numbers.*
- 4) Check the customer's driver's license. Confirm that name, signature and photo match the customer and the customer's card.
- 5) <u>GE LUXURY VERIFONE "RETURN SALE" PROCEDURE</u> Press Clear
- 6) Press blue key under <u>PROMO</u>
- 7) Press blue key under <u>REFUND</u>
- 8) Press <u>func/enter</u> key
- 9) Press <u>func/enter</u> key
- 10) Press <u>func/enter</u> key
- 11) Swipe card through machine
- 12) Enter amount of refund/return
- 13) Press <u>func/enter</u> key
- 14) Enter authorization number from original sales draft and record SEQ number on GE sales draft.

### HOW TO OBTAIN GE CUSTOMER ACCOUNT NUMBERS WHEN THE CUSTOMER DOES NOT HAVE THEIR CARD WITH THEM

Store personnel can obtain a customer's GE Luxury/JA account number, so the customer can utilize their account even if they do not have their card available.

If a GE customer does not have their card the following procedures must be followed.

- 1. Before you call, make certain:
  - a. You have your 16 digits GE LUXURYS merchants account number (*refer to the laminated instructions located in the store's office*), AND
  - b. Your customer is in the store and is able to speak on the telephone.
- 2. Call (888) 888-9023
- 3. Select 1 "for English or 2 for Spanish"
- 4. Select 4 "available credit or an account number"
- 5. Select 2 "for an account number and available credit"
- 6. A representative from GE Card Services will come onto the line and ask verify information with you. You can expect that the customer will also need to talk to the representative to provide information to help identity their account.
- 7. Record the account number that is given to you on the GE LUXURYS sales draft and process the charge, following the procedure on page 12 (*GE Manual Entry*).

NOTE: Store Associates and Store Manager are NOT authorized to contact GE Luxury Card Services directly for any other purpose than obtaining account numbers and current available credit limits. If you need to increase the customer's GE Luxury credit limit you must contact Central Credit.

Be aware that Daniel's Jewelers accepts a higher amount of risk with the above transaction. Therefore, it is extremely important to always verify that the customer is the GE account holder by closely inspecting a driver's license and recording the information from it onto the sales ticket.

# **GE PAYMENTS**

A GE Luxury (GE) payment for a purchase from Daniel's can be made at a Daniel's store if the customer has their account number or it can be mailed to the address on the monthly billing statement that they receive from GE. \*

- A payment made at a Daniel's store is not posted to customer's account for up to 5 business days as we are accepting and forwarding the payment to GE as a courtesy to the customer. Therefore, our GE customers should make their payment earlier than 5 days before the due date to avoid late payment fees and additional finance charges.
- A customer must present their GE Luxury (GE) billing statement or GE credit card in order to make the payment at a Daniel's store. This is to ensure that the payment is credited to the proper account.
- Acceptable payment methods are cash, check or a Traveler's Check only. We DO NOT accept any Credit Card or a Post-dated check as a form of payment.
- A personal check must be a separate check & must be in the amount for the payment only (the check must not include the payment for anything else such as a purchase or payment on a Daniel's account).
- The following steps are to be followed when processing a GE Luxury (GE) payment hand-carried by a customer into the store:
  - 1. Take customer's payment (Cash, Check or Traveler's Check). Customer must provide you with their GE Luxury (GE) account number.
  - 2. Run the transaction through the POS (see POS Manual, Payment JE Payment) using menu selection 23J. (If you need POS assistance you can contact an Office Coordinator).
  - *3. Put payment in cash drawer.*
  - 4. *Give the customer the pink POS receipt. No GE Luxury (GE) balance can be provided to the customer.*
  - 5. Place white receipt in cash drawer.
  - 6. Attempt to show merchandise and make a sale to the customer!

\* Note: Daniel's Jewelers cannot accept a payment on a GE card from another company whether it is a credit card account (GE Retail Finance) or an installment contract.

### GE LUXURY DEFERRED INTEREST WITH MONTHLY PAYMENTS

GE Luxury offers 12 months SAME AS CASH financing that should only be offered to our customer when it is necessary to close a sale as GE charges Daniel's different fees for each of these account types.

#### DETAILS ABOUT SAME AS CASH PROGRAMS

• When a customer opens one of these accounts, the regular monthly GE payment must be made on time each month and the balance paid off within the 12 months in order for no finance charge to be added to their account. However, if at the end of the 12 month period, the purchase has not been paid in full, the finance charges that would have been charged to the account during the 12 months are added to the account in a single, lump sum.

#### **REQUIREMENTS FOR 12 MONTHS SAME AS CASH TERMS**

- Can be offered with No additional special manager approval PROVIDED THAT THE FOLLOWING CONDITIONS ARE MET:
  - ✓ No discounting The price of every item being sold must be no lower than the currently advertised price (old mailer prices cannot be used) or the maximum standard discount.
  - Minimum Total Ticket Required including sales tax, repairs and registry:
     12 months Same as Cash requires a minimum Total Ticket of \$999.95
- Regional or District Manager approval required when above conditions not met.

If APPROVED, A POS PRINTED OPSTIONAL FINANCING FORM will automatically print (See Sample On Next Page) AND ENTER BELOW PROMOTION CODE (PROMO CODE) WITH THE SALE/TENDER ON THE (GE) VERIFONE:

> 12 months – Enter PROMO CODE of 112

## **OPTIONAL FINANCING PLAN**

Pictured below is a sample of the POS PRINTED OPTIONAL FINANCING PLAN.

#### "12 MONTHS SAME AS CASH"

Г

| Customer Name:<br>Jewelry Accents Account Number:<br>Date of Purchase:<br>By signing below, you agree that the<br>and the terms of this Special Purchase<br>purchase described on this document (<br>WITH PAYMENT/DU<br>Under the Promotion, no finance charge<br>(1) you pay the Promotion Purchase amo<br>(2) you pay, when due, the minimum monthly payment on the Promition<br>conditions, all special terms of the P<br>assessed on the Promotion Purchase amo<br>debt cancellation charges on your Prom<br>Promotion. Standard account terms app<br>credit approval by GE Money Bank.<br>Customer Signature:<br>GE Verifone Tran Code: 12<br>(2)<br>(2)<br>(3)<br>(4)<br>(4)<br>(4)<br>(4)<br>(4)<br>(4)<br>(4)<br>(4)<br>(4)<br>(4 | Merchant Number::<br>2007 Promotion Purchase: \$1,500.00<br>terms of your Preferred Customer Card Cardholder Agreement<br>e Program ("Promotion") disclosed below apply to the<br>"Promotion Purchase").<br>EFERRED INTEREST OPTION FINANCE PLAN<br>es will be assessed on the Promotion Purchase as long as:<br>ount in full within 12 Months the "Promotion Period") and<br>on hurchase. If you fail to satisfy either of the above<br>Promotion will be terminated and finance charges will be<br>ount from the Date of Purchase. Optional credit insurance/<br>notion Purchase are not deferred and are not subject to the<br>only to non-promotion purchases. Offer is subject to<br>be apply to non-promotion purchase and the subject to the<br>only to non-promotion purchase and are not subject to<br>attack and the subject to the<br>only to non-promotion purchases. Offer is subject to<br>attack and the subject to<br>attack and the subje |
|----------------------------------------------------------------------------------------------------|----------------------------------------------------------------------------------------------------|
| SALES DRAFT                                                                                                    | <ol> <li>Verify that the Promo Code matches with the POS</li></ol>                                                                                                    |
| DANIELS JEHELRY 250                                                                                                    | Optional Financing Form. <li>Customers must sign the POS printed Optional</li>                                                                                                    |
| RIVERSIDE. CA 92003                                                                                                    | Financing plan indicating their understanding of                                                                                                    |
| 10/19/07 03403011421 12:40:18P                                                                                                    | this option. <li>The customer is given the pink POS receipt. The</li>                                                                                                    |
| ACCOUNT NUMBER EXP TOTAL                                                                                                    | white copy is stapled to GE draft (merchant &                                                                                                    |
| 5046620133534404 1212 \$1500.00                                                                                                    | bank copies) attached to Bank Deposit Summary at                                                                                                    |
| TC VENDOR ID SKU #                                                                                                    | the end-of-day. <li>Note: If the POS doesn't print the Optional</li>                                                                                                    |
| 112                                                                                                    | Financing Form, use the extended terms forms                                                                                                    |
| SIGN X                                                                                                    | provide by the main office or fax-on-demand.                                                                                                    |

### **CONGRATULATIONS LETTER**

Pictured below is a copy of the "Congratulations Letter" given to all customers making a GE LUXURY purchase.

|                       | AND<br>Jewelry Accents                                                                                                    |
|-----------------------|----------------------------------------------------------------------------------------------------|
|                       | Congratulations!                                                                                                    |
| Your<br>know<br>natio | application with Jewelry Accents has been approved! Jewelry Accents (formerly<br>in as Jewelry Express) is a special credit program offered by GE Card Services, a<br>nwide provider of retail credit cards.                                                                                                    |
| Here                  | are a few things we want you to know:                                                                                                    |
| 1.                    | GE Card Services is a separate company from Daniel's Jewelers. Your separate application to them for a Jewelry Accents credit card was handled through our store, but your account with GE Card Services is separate and apart from Daniel's Jewelers and any account that you have with Daniel's Jewelers.                                                                                                    |
| 2.                    | You will receive monthly statements from GE Card Services for any charges on your Jewelry Accents account. If you also have an account with Daniel's Jewelers, you will continue to receive a separate statement from Daniel's Jewelers and you should make payments on your Daniel's Jewelers account by visiting one of our stores or mailing your payment to the address shown on your Daniel's Jewelers statement |
| 3.                    | All payments for your Jewelry Accents account MUST be mailed directly to GE Card Services. You will receive payment instructions with your first monthly statement. As of the printing date indicated at the bottom of this notice, their mailing address is:                                                                                                    |
|                       | GE Card Services<br>P O Box 9001557<br>Louisville, Kentucky 40290-1557                                                                                                    |
|                       | If you do not receive a statement in a timely manner, you should contact Jewelry Accents Customer Service at the number shown below.                                                                                                    |
| 4.                    | Any questions you have about your Jewelry Accents billing should be directed to GE Card Services.                                                                                                    |
|                       | Customer Service<br>(800) 333-1071                                                                                                    |
| Re-order              | #206 (July 19, 2001)                                                                                                    |
|                       | (ouiy 19, 2001)                                                                                                    |

### THIRD PARTY CREDIT STORE DAILY SUMMARY

When <u>any GE LUXURY or other third party credit transaction occurs</u> in the store, including a <u>sale, an unused authorization (customer decided not to buy) or return</u>, the transaction must be logged on a THIRD PARTY CREDIT STORE DAILY SUMMARY.

Pictured below is an accurately completed Third Party Credit Daily Summary sheet.

|                                                                                |                                               |                                  | YOUR FAMILY JEW                                                                                                    | ELER SINCE 1948                                           |                                                                                                    |                                              |                                                                        |
|--------------------------------------------------------------------------------|-----------------------------------------------|----------------------------------|----------------------------------------------------------------------------------------------------|-----------------------------------------------------------|----------------------------------------------------------------------------------------------------|----------------------------------------------|------------------------------------------------------------------------|
| tore Number:                                                                   |                                               |                                  | THIRD PARTY C<br>Store Daily Sur                                                                                                   | CREDIT<br>nmary                                           | Today's Date:                                                                                       | 2/1/06                                       |                                                                        |
| ALL applications MUST be s applications, approved and de                       | ent to SMC<br>eclined and                     | , Atter<br>send t                | ntion: Central Credit. Please be certa<br>hem to SMC. DO NOT DESTROY A                                                             | ain to mark the Ce<br>NY DECLINED API                     | ntral Credit Processin<br>PLICATIONS.                                                               | g Log Number o                               | n the front of all                                                     |
| very time you charge or refund                                                 | something 1                                   | to som                           | neone's Third Party Credit card, inclu                                                                                             | iding new sales an                                        | d add-on sales, you r                                                                               | nust:                                        |                                                                        |
| CHARGE: Obtain an approval                                                     | for the trar                                  | sactio                           | n from the appropriate source for th                                                                                               | e EXACT amount                                            | to be charged to the                                                                                | customer's Third                             | Party Credit card.                                                     |
| CREDIT: For Jewelry Express you would a sale.                                  | , you must                                    | proce                            | as the refund through the Jewelry Ex                                                                                               | xpress Verifone, ar                                       | nd record the Ref. No                                                                               | . on the draft. L                            | ist credits below as                                                   |
| ON THE DAY THE SALE IS E<br>Credit card, complete the log                      | NTERED IN<br>below. If y                      | FO YO<br>/ou ha                  | UR POS SYSTEM and you take 'dep<br>ve NO Third Party Credit transaction                                                            | oosit' credit for the<br>is for the day, you              | amount charged/crea<br>do NOT have to fill c                                                        | dited to the custo<br>out this log.          | omer's Third Party                                                     |
| At the end of the day when y credit drafts to Central Credit                   | ou have ha                                    | d at le                          | ast one Third Party Credit transactio                                                                                              | n, FAX the comple                                         | eted log and a copy o                                                                               | f EACH Third Pa                              | rty Credit sales or                                                    |
| Make a FAX copy of this log                                                    | and file it w                                 | ith yo                           | ur daily work bag.                                                                                                    |                                                           |                                                                                                    |                                              |                                                                        |
| Mail the original of this log al                                               | ong with all                                  | origin                           | al applications for Third Darts Condit                                                                                             |                                                           |                                                                                                    |                                              |                                                                        |
| Mail the original of this log an                                               | <u>, , , , , , , , , , , , , , , , , , , </u> | ongin                            | al applications for Third Party Credit                                                                                             | to SIMC, attention                                        | Central Credit.                                                                                     |                                              |                                                                        |
| Attach the 'MERCHANT' and SMC in the next available A E                        | 'BANK COF                                     | PY' of                           | each sales draft to the Bank Deposit                                                                                               | to SMC, attention<br>t Summary, place i                   | Central Credit.<br>n the Daily Work Bag                                                             | at the end of th                             | e day, then send to                                                    |
| Attach the 'MERCHANT' and SMC in the next available A E                        | 'BANK COF                                     | PY' of                           | each sales draft to the Bank Deposit                                                                                               | to SMC, attention                                         | Central Credit.<br>n the Daily Work Bag                                                             | at the end of th                             | e day, then send to                                                    |
| Attach the 'MERCHANT' and<br>SMC in the next available A E                     | 'BANK COF                                     | PY' of<br>Thir<br>One            | a applications for Third Party Credit<br>each sales draft to the Bank Deposit<br>d Party Credit Type/Acct #<br>Customer<br>Account | to SMC, attention<br>t Summary, place i                   | Central Credit.<br>n the Daily Work Bag<br>Amount<br>Charged On<br>Third Party                      | e at the end of th<br>Central<br>Log         | e day, then send to<br>POS<br>Receipt<br>Journal                       |
| Attach the 'MERCHANT' and<br>SMC in the next available A E<br>Customer<br>Name | 'BANK COP<br>lox.<br>✓ J<br>E                 | PY' of<br>Thire<br>One<br>O<br>T | d Party Credit Type/Acct #<br>Customer<br>Account<br>Number                                                                        | to SMIC, attention<br>t Summary, place i<br>Total<br>Sale | Central Credit.<br>n the Daily Work Bag<br>Amount<br>Charged On<br>Third Party<br>Credit            | at the end of th<br>Central<br>Log<br>Number | e day, then send to<br>POS<br>Receipt<br>Journal<br>Number             |
| Attach the 'MERCHANT' and<br>SMC in the next available A E<br>Customer<br>Name | 'BANK COP<br>lox.<br>↓<br>↓<br>↓<br>↓<br>E    | PY' of<br>Thire<br>One<br>T      | d Party Credit Type/Acct #<br>Customer<br>Account<br>Number                                                                        | Total<br>Sale                                             | Central Credit.<br>n the Daily Work Bag<br>Amount<br>Charged On<br>Third Party<br>Credit<br>973. 17 | at the end of th<br>Central<br>Log<br>Number | e day, then send to<br>POS<br>Receipt<br>Journal<br>Number<br>169 9912 |

# **DEPOSIT PROCEDURES**

The following /GE DEPOSIT PROCEDURES are to be followed at the end of each day, <u>after each</u> <u>cash drawer has been balanced</u>.

- 1) Collect all of the JE drafts for the day and separate charge drafts (positive) from the credit/refund drafts (negative).
- 2) Run a double calculator tape for each type of draft (run two tapes on charges, and two tapes on credit/refunds). Determine the actual total GE deposit (subtract the negatives from the positives).
- 3) Process a NIGHTLY DEPOSIT on the Bank One Verifone following instructions indicated on p. 25 or on laminated Bank One Verifone Keying Instructions page located in store. If the DEP figure indicated on the Bank One Verifone <u>does not match the total of the actual GE</u> <u>sales and returns</u>, follow the REPORTING instructions indicated on p. 25.
- 4) <u>When the Verifone amount matches the total of the actual GE sales and returns</u> complete the Daily Deposit Slip (see instructions, p. 26).
- 5) Make fax copy of the Daily Deposit Slip
  - File copy with the store's daily work pink receipts.
  - Attach original Daily Deposit Slip to GE sales & credit (Refund) drafts (Merchant & Bank copies), Optional Financing Plan (white copy) and Bank Deposit Summary & place in the SMC Daily Work Bag.
- 6) Do not forget to enter GE activity into POS with the rest of the bank deposit. For GE charges, the transaction type is "AD" and the tender type is "JE." For GE credits/refunds, the transaction type is "RAD" and the tender type is "JE."
- 7) Confirm that Third Party Credit Store Daily Summary entries have been made for all GE transactions (see instructions, p. 23) and make a fax copy of this summary page.
  - > Place fax copy in SMC Daily Work Bag.
  - Send original, to SMC Central Credit.

#### See page 27 for a summary of how to distribute all GE related paperwork.

8) Include GE total on SMC Bank Deposit Summary.

### GE LUXURY VERIFONE CLOSING & REPORTING INSTRUCTIONS

The GE VERIFONE must be <u>balanced and closed out</u> every night at store closing.

The CLOSING PROCEDURES for the this Verifone are as follows:

- 1) Press <u>clear</u>
- 2) Press <u>deposit</u> key
- Record DEP figure on Bank One Daily Deposit Slip (see instructions, p. 26) and compare to total of actual GE sales and returns. <u>If they match</u>, <u>press send key</u>. <u>If they do NOT match</u>, <u>press cancel key</u> and follow "REPORTING" instructions to determine errors. Adjust and repeat Deposit.

**REPORTING PROCEDURES** for the this Verifone are as follows:

- 1) Press <u>clear</u>
- 2) Press <u>report</u> key
- 3) Press blue key under promo
- *4) Press <u>#</u> key to review first transaction.*
- 5) Press <u>func/enter</u> key to stop after first transaction.
- 6) Press <u>\*</u> key to scan additional transactions.

## DAILY DEPOSIT SLIP

A GE LUXURY DAILY DEPOSIT SLIP must be completed each day there is any GE LUXURY activity in the store, including charges or refunds.

Pictured below is an accurately completed DAILY DEPOSIT SLIP.

| Operator Name   | CINDY     | If Terminal Total and Deposit Total differ,                   |
|-----------------|-----------|---------------------------------------------------------------|
| Date of Deposit | 2/6/06    | call Client Support Customer Service<br><b>1-800-333-1082</b> |
| Time of Deposit | 9:35 P.M. | -                                                             |
| Draft Total     | 5651.28   | Spoke with                                                    |
| Terminal Total  | 5651.28   | Date                                                          |
| Deposit Number  | 129       | Time                                                          |
| Deposit Total   | 5651.28   |                                                               |

### GE LUXURY PAPERWORK

In order to correctly follow company GE procedures and avoid future problems, it is very important that every GE application, sales draft, receipt and all other associated paperwork be filed in or sent to the appropriate places.

Indicated below is a list of the correct distribution of all GE related paperwork:

#### **CUSTOMER'S COPIES -**

- 1) Signed <u>"card holder"</u> copy of GE sales draft
- 2) Customer signed <u>pink POS receipt</u> copy of "Optional Financing Plan." (Remember, every GE transaction must be accompanied by this form!)
- 3) <u>Disclosure Agreement</u>
- 4) <u>Congratulations Letter</u>
- 5) <u>Pink</u> POS receipt

#### CENTRAL CREDIT COPIES (sent to SMC in the next A-Box, Attn: Letty) -

- 1) <u>GE ONLY applications</u> (approved, declined and unused approvals)
- 2) Completed <u>Third Party Credit Bank Summary</u>

#### DAILY WORK BAG - SMC (for help in how to properly assemble a Daily Work Bag, refer to Daily Work Bag chapter in this manual)

- 1) <u>White handwritten and POS receipts</u>
- 2) <u>White POS</u> copy of the <u>Optional Financing Plan</u> for all daily GE sales attached to <u>GE drafts</u> (Merchant and Bank copies), <u>Daily Deposit Slip</u> and <u>Bank Deposit Summary</u>.